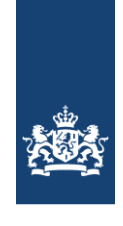

CIBG Ministerie van Volksgezondheid, Welzijn en Sport

# Handleiding voor het installeren van SafeSign-software en Activeren UZI-pas 3 en hoger

**Voor Linux** 

#### Inleiding

In dit document wordt in eenvoudige stappen beschreven hoe u de nieuwe SafeSign dient te installeren en uw Uzi-pas 3 en hoger, te activeren.

#### Stappen

Vóór het installeren is het belangrijk eerst de (mogelijk aanwezige) oude SafeSign software te verwijderen.

Na deze acties kan de nieuwe software worden geïnstalleerd. In deze handleiding wordt uitgelegd wat u moet doen.

- 1. Verwijderen oude software mits aanwezig
- 2. Installatie nieuwe software
- 3. Nieuwe Uzi-pas 3 en hoger activeren
- 4. De pas controleren op correcte werking

## 1. Verwijderen oude software:

Linux bevat niet een echte uninstaller. Per Linux-distributie verschilt deze operatie. De gebruiker zal hiervan vermoedelijk zelf de kennis hebben.

In Ubuntu 18.04 is het mogelijk om in Ubuntu Software Center 'safesignidentityclient' te verwijderen / te deinstalleren

## 2. Installatie nieuwe software

Sla het bestand (.deb or rpm) op, dubbelklik hierop om de installatie uit te voeren.

#### Let op:

Betreft dit een eerste installatie voer dan het volgende uit om gebruik te kunnen maken van de UZI-pas i.c.m. FireFox.

- Open het programma Token Administratie en kies Integratie – Installeer SafeSign in FireFox

Dit venster verschijnt waarbij de versie van FireFox aangegeven wordt. Selecteer de naam en kies voor Install.

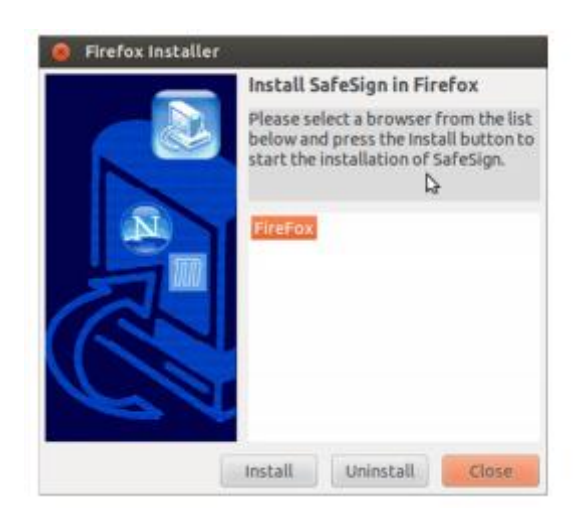

Wanneer dit gelukt is krijgt u deze bevestiging:

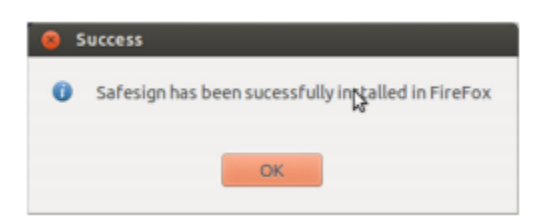

Voor andere toepassingen zoals Thunderbird moet u dit handmatig doen

Ga naar FireFox, kies Preferences > Privacy & Security Devices:

| Security Modules and Devices | Details | Value | Login           |
|------------------------------|---------|-------|-----------------|
| NSS Internal PKCS #11 Module |         |       | Los Out         |
| Generic Crypto Services      |         |       |                 |
| Builtin Roots Module         |         |       | Change Password |
| Builtin Object Token         |         |       | Load            |
|                              |         |       | Unload          |
|                              |         |       | Enable FIPS     |
|                              |         |       |                 |
|                              |         |       |                 |
|                              |         |       |                 |
|                              |         |       |                 |
|                              |         |       |                 |
|                              |         | 4     |                 |
|                              |         |       |                 |
|                              |         |       |                 |
|                              |         |       |                 |

Klik op Load, het volgende scherm verschijnt:

| 🟮 💿 🛛 Load PKCS#11 Dev                    | ice                     |        |
|-------------------------------------------|-------------------------|--------|
| Enter the information for the             | module you want to add. |        |
| Module Name: New PKCS<br>Module filename: | 11 Module               | Browse |
|                                           | Cancel                  | ОК     |

Wanneer er bij Module name niet vermeld staat vul dan b.v. het volgende in, 'SafeSign PKCS #11 Library' En selecteer de locatie en bestand van de Identity Client PKCS #11 library v.b., /usr/lib/libaetpkss.so

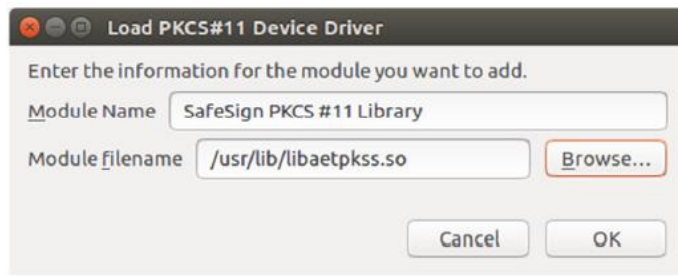

Klik OK om deze installatie af te ronden.

## 3. Nieuwe Uzi-pas 3 en hoger activeren

## Het herkennen van de nieuwe UZI-pas 3 en hoger

Mocht u twijfelen of u een nieuwe pas heeft of niet, let dan op onderstaande: Uzi-pas 3 en hoger kunt u o.a. herkennen aan het pasnummer en geldigheidsdatum:

- Alle Uzi-passen hoger of gelijk aan pasnummer 484584
- Alle Uzi-passen hebben een datum geldig tot 27-01-2024 of later
- Alle testpassen met een geldigheid vanaf datum 25-08-2020

Heeft u geen Uzi-pas 3 of hoger dan kunt u naar hoofdstuk 5 gaan.

## Om de Uzi-pas te activeren moet u gebruik maken van SafeSign versie 3.5.6.1 of hoger.

SafeSign en TokenAdministration zijn namen voor hetzelfde product.

#### Controleer eerst uw versie SafeSign

- Start Token Administration op.
  -Windows: zoeken via Windows Search, 'Token' intypen
  -Voor Mac: ga naar de Finder. In de map Applications of Programma's staat Token Administration
- 2. Open het programma en kies in het menu Help, Versie informatie. Dit moet dus 3.5.6.1 of hoger zijn.

Heeft u geen SafeSign of een verouderde versie, dan kunt u de correcte versie downloaden vanaf: https://www.uziregister.nl/ Klik op de link "Uzi-pas" en daarna op de link "Activeer en installeer uw UZIpas"

## **Activering stappen**

1) Zet uw kaart in de kaartlezer

- 2) Start Token Administration op
- 3) Open via menu Token, Activeren kaart:
  - In dit dialoogvenster wordt u gevraagd om de Pin-code in te voeren, voor de UZI-pas 3 en hoger; deze Pin-code is opgenomen in de Pin-mailerbrief die u heeft ontvangen.
    - (Controleer of de Pin-mailerbrief bij uw pas hoort)

4) Nadat u de juiste Pin-code heeft ingevoerd en op 'OK' heeft geklikt, wordt de kaart succesvol geactiveerd. Uw Uzi-pas is nu geactiveerd en klaar voor gebruik.

Een uitgebreide handleiding voor het activeren van uw Uzi-pas 3 en hoger zie de handleiding "Handleiding activatie UZI-pas (Nederlandstalig)"

https://www.uziregister.nl/ Klik op de link "Uzi-pas" en daarna op de link "Activeer en installeer uw UZIpas"

#### 4. De pas controleren op correcte werking

Onderstaande is niet noodzakelijk voor de installatie van de SafeSign software of voor het in gebruik stellen van de pas.

Om uw pas en SafeSign software te testen doet u het volgende:

- Plaats de pas in de kaartlezer.
- Ga naar <u>http://www.sbvz.nl</u>
  Gebruik hiervoor bij voorkeur Internet Explorer of Google Chrome
  Klik de knop Inlog BSN Verifiëren

De site vraagt u om een certificaat te selecteren.

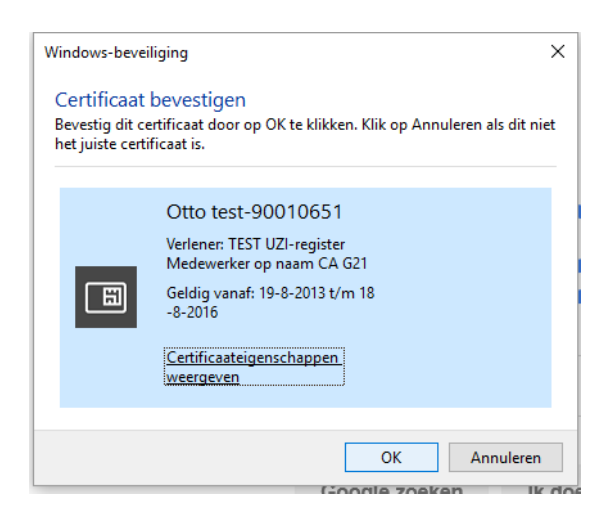

## Selecteer het certificaat dat bij uw pas hoort.

Hierna komt de PIN-code vraag. Chrome en Internet-explorer laten onderstaande zien. Firefox vraagt om "het hoofdwachtwoord" en hanteert een andere volgorde. Met Hoofdwachtwoord wordt ook de pincode bedoeld.

| Windows Security                | 6        | × |
|---------------------------------|----------|---|
| Smart Card                      |          |   |
| Please enter your PIN.          |          |   |
| PIN<br>Click here for more info | prmation |   |
| ОК                              | Cancel   |   |
|                                 |          |   |

Voer de Pin-code in.

Als het goed is bent u daarna ingelogd en kunt u BSN Opvragen uitvoeren. Let op de tekst rechtsboven. Hier moet staan "Ingelogd als..." met de naam van de pashouder.

Als deze test goed gaat, dan is alles in orde op uw computer en kunt u de UZI-pas gaan gebruiken voor uw dagelijkse werkzaamheden.

## BELANGRIJK:

Mocht de applicatie waarmee u werkt toch een foutmelding geven (na succesvol te zijn ingelogd op de SBV-Z site, zoals hierboven staat beschreven) dan zal dat niet aan uw pas of SafeSign software liggen. In dit geval, dient u de leverancier van uw applicatie te raadplegen.

Mocht u vragen hebben, kunt u contact opnemen met ons. Op de contact pagina van de Uziregister.nl staan de contact gegevens.

*Voor de volledige Release Document, verwijzen wij u naar het Release Document van de softeware leverancier AET. Te vinden op de Uziregister.nl onder softwareleveranciers/technische-documentatie*